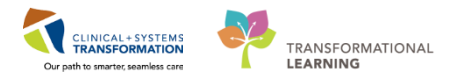

# **Oncology – Adverse Reaction Management**

This document details how Adverse Reactions are managed within the Oncology setting.

- Place Verbal/Phone Medication orders
- Administer Medications within the eMAR
- Nursing Documentation in Interactive View and I&O (or IView)

### **Nursing Assessment and Adverse Reaction Management**

A patient who is receiving chemotherapy complains of symptoms related to a potential adverse reaction (hypersensitive, flare reaction etc).

Before calling the physician, perform any immediate Nursing actions such as stopping the infusion, assessing the IV site, monitoring vital signs, and/or administered prepared drugs on the hypersensitivity tray.

You may choose to document this assessment in IView in real time depending on the patients' symptoms, or reserve charting for a more appropriate time.

### **Place and Activate Verbal/Phone Medication Orders**

Contact a physician to advise them of the patients' reaction and request an assessment if clinically indicated.

For the Oncology plans identified as a high risk and potential of a hypersensitivity reaction a phase entitled **ONCP SC SCDRUGX Powerplan** will be available. If this phase is not built in the plan you may need to manually add the **Hypersensitivity/Anaphylactic Treatment** Module.

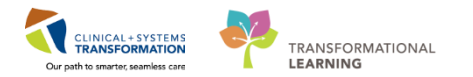

- 1. Click on the **Add** icon in the **Orders** tab from the **Menu**.
- 2. Type = ONCP Sc in the search field to begin searching for the Powerplan.
- 3. Select the Powerplan the **PONCP SC SCDRUGX**.
- 4. Click **Done**. The PowerPlan window opens.

| CSTONC, COLIN                 | DOB:01-Jan-1980<br>Age:38 years | MRN:700005652 Code Status:<br>Enc:700000008508 |            | Process:<br>Disease: |
|-------------------------------|---------------------------------|------------------------------------------------|------------|----------------------|
| Allergies: No Known Allergies | Gender:Male                     | PHN:9876749076 Dosing Wt:                      |            | Isolation:           |
| Menu                          | < 🕞 🛨 者 Orders                  |                                                |            |                      |
| Provider View                 | D                               |                                                | Add Order  | _ 🗆 🗙                |
| Oncology                      |                                 | OBIOL IN MENI/2000 Code Status                 | Brosser    | Leastiand GH Chame   |
| Results Review                | CSTONC, COLIN DC                | ae:38 veaEnc:700000                            | Disease:   | Enc Type:Referral    |
| Orders 🕂 Add                  | Allergies: No Known Ge          | ender:MaPHN:98767Dosing Wt:                    | Isolation: | Attending:           |
| Medication List 🛛 🕂 Add       |                                 |                                                | -          |                      |
| Documentation 🕂 Add           | Search: Oncp sc s               | Advanced Options V Type:                       |            | ¥                    |
|                               | B B ONCP SC S                   | CDRUGRX                                        | ithin: All | ×                    |
| Allergies 🕂 Add               | ONCP Test G                     | UPLHRH Scheduling                              |            |                      |
| Diagnoses and Problems        | Pow Research SITS               | 3 ONCP SM MK 3475-252 (Screening               | 1)         | Diagnostic Radiology |
| Histories                     | Enter" to Search                |                                                |            | Labs, STAT           |
| MAR Summary                   | Triage                          |                                                |            | Medications, STAT    |
| MAR                           | Procedures                      |                                                |            | Consults             |
| Form Browser                  | <                               |                                                |            |                      |
| Patient Information           | <                               |                                                |            | >                    |
| Interactive View and I&O      |                                 |                                                | CSTONC CO  |                      |
| Lines/Tubes/Drains Summ       |                                 |                                                | Catone, co | Done Done            |

5. Review the PowerPlan and locate the diphenhydramine order.

| < > 🖌 🛧 Orders                       |                                                                                                    | 🗇 Full screen 🖷 Print 🛛 २ minutes ago                         |
|--------------------------------------|----------------------------------------------------------------------------------------------------|---------------------------------------------------------------|
| + Add   & Document Medication by Hx  | Reconciliation -   The Check Interactions                                                                                                    | Reconciliation Status<br>Meds History   Admission  Outpatient |
| Orders Medication List Document In P | an                                                                                                    |                                                               |
| View                                 | % ⊗ + Add to Phase - 🔐 Comments Start: Now Duration: None                                                                                                    |                                                               |
| Orders for Signature                 | 🖉 🗞 Component Status Dose                                                                                                    | Details ^                                                     |
| ONC GL GIBA IGEM (Started)           | ONCP SC SCDRUGRX (Initiated Pending)                                                                                                    |                                                               |
|                                      | Definition of Hypersensitivity Reaction:                                                                                                    |                                                               |
| Chemisthermy (Day 1.8, 15) (         |                                                                                                    |                                                               |
| Chemotherapy (Day 1, 8, 13) (        | An adverse reaction occurring generally within seconds or minutes                                                                                                    | of drug administration with features of                       |
| Labs (Day 8, 15, 28) (Future)        | an anaphylactic (antibody mediated) or anaphylactoid (not antibod                                                                                                    | by mediated) reaction. Reactions may                          |
| Scheduling (Initiated)               | discomfort/pain or ossacionally cardiorospiratory arrest                                                                                                    | n, tachycarula, back of abdominal                             |
| Plans                                | Before CODI ICDV and to a control for an and the second second seco      |                                                               |
| -Document In Plan                    | Refer to SCDRUGRX protocol for management details                                                                                                    |                                                               |
| eMedical                             | Treatment Regimen                                                                                                    |                                                               |
| Hypersensitivity / Anaphylaxis       | L dinbenbydrAMINE                                                                                                    | 25 mg. IV. once oncology drug form:                           |
| ©Oncology                            | Androcorrisone     Aninephripe (eninephripe 0.1 mg/mL (1:10)                                                                                                    | <ul> <li>25 mg, IV, once oncology, drug form: inj</li> </ul>  |
| WONCP SC SCDRUGRX (Initiat           | Hypotension: Administer sodium chloride 0.9% to maintain blood to                                                                                                    | 50 mg, IV, once oncology, drug form: inj                      |
| ONCP MY MYBORPRE Twice W             | mL/h).                                                                                                    |                                                               |
| Chamathanany (David A. 0. 1          | Sodium chloride 0.9% (sodium chloride 0.9)                                                                                                    | ml /h IV drug form: bag                                       |
| C Peleted Deville                    | A destinitation and the initiation of the second state of the second state of the seco | waisien endem en d <i>len men d</i> ide metient               |
| Related Results                      | T Details                                                                                                    |                                                               |
| Formulary Details                    |                                                                                                    |                                                               |
| Variance Viewer                      | Orders For Cosignature Orders For Nurse Review                                                                                                    | Sign                                                          |

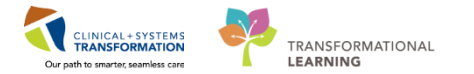

- 6. Add any excluded orders needed by clicking once in the blank box  $\square$  next to the order.
- 7. Click diphenhydramine checkbox.

**REMEMBER:** The drop down arrow react to the drug indicates the multiple available dose forms.

8. Choose the most appropriate dose determined by physician and clinical scenario.

| 😪 🛇 🕂 Add to Phase - 🛕 Ch                              | eck Alerts 🚇Comments    | Start:   | Now  |      | Dur | ation: | None    |                      |        |
|--------------------------------------------------------|-------------------------|----------|------|------|-----|--------|---------|----------------------|--------|
| 🔊 🕅 Component                                          |                         | Statu    | s    | Dose | ·   | Detai  | ls      |                      | ^      |
| Refer to SCDRUGI                                       | RX protocol for managem | ent deta | ails |      |     |        |         |                      |        |
| 🔇 Treatme                                              | nt Regimen              |          |      |      |     |        |         |                      |        |
| 🗹 💆 dinhenhvdrAMIN                                     | F                       |          |      |      | •   | 25 m   | a IV o  | nce oncoloav drua f  |        |
| hvdrocortisone                                         |                         |          |      |      |     | 100 n  | na IV o | nce oncoloav drua fo | -      |
| 🗆 💆 eninenhrine (enin                                  | enhrine 0.1 ma/mL (1·10 |          |      |      |     | 0.5 m  | n M n   | 5min_PRN other (see  | $\sim$ |
| Details for diphenhydrAl Details Details Order Comment | S Cffset Details        |          |      |      |     |        |         |                      |        |
| *Dose:                                                 | 25                      |          |      |      |     |        |         |                      | ^      |
| *Dose Unit:                                            | mg                      | *        |      |      |     |        |         |                      |        |
| *Route of Administration:                              | IV                      | *        |      |      |     |        |         |                      |        |
| *Frequency:                                            | once oncology           | *        |      |      |     |        |         |                      | ~      |

Orders For Cosignature Orders For Nurse Review

Orders For Signature

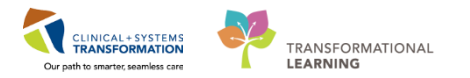

- 9. Enter the authorizing \***Physician name** into the yellow starred mandatory field when ordering this plan as a Nurse.
- 10. Click on the search icon  $\square$  to find the physician you spoke with.
- 11. Click **OK**.

| P                                             | Ordering Physician ×                          |
|-----------------------------------------------|-----------------------------------------------|
| *Physicia                                     | an name                                       |
| blis                                          | «Multiple Matches»                            |
| *Order [                                      | Date/Time                                     |
| 03-Apr-2018                                   | 3 • • • 1625 • PDT                            |
| *Commu                                        | unication type                                |
| Phone<br>Verbal                               |                                               |
| No Cosigna<br>Cosigna<br>Paper/Fa<br>Electron | gnature Required<br>ture Required<br>ax<br>ic |
|                                               | OK Cancel                                     |

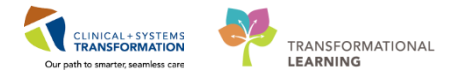

- 12. Continue reviewing the plan and add any further orders as needed.
- 13. Click the downward arrow **to** collapse the order details to view the list of orders.

| ■Details for <b>diphen</b>                   | hydrAMINE               |         |      |     |     |         |                       |                |       |
|----------------------------------------------|-------------------------|---------|------|-----|-----|---------|-----------------------|----------------|-------|
| % 🛇 🕂 Add to Phase - 🛕 Ch                    | eck Alerts 빌 Comments   | Start:  | Now  |     | Dur | ration: | None                  |                |       |
| 🔊 🕅 Component                                |                         | Statu   | S    | Dos | e   | Deta    | ils                   |                | ^     |
| Refer to SCDRUG                              | RX protocol for managem | ent det | ails |     |     |         |                       |                |       |
| 🍼 Treatme                                    | nt Regimen              |         |      |     |     |         |                       |                |       |
| dinhenhvdrAMIN                               | F                       |         |      |     | •   | 25 m    | a IV once oncoloav d  | rua f          |       |
| bydrocortisone     for an inampring (apring) | aphring 0.1 mg/ml (1.10 |         |      |     |     | 100 n   | na IV once oncoloav d |                |       |
| ■ Details for diphenhydrAl                   | MINE                    |         |      |     |     |         |                       |                |       |
|                                              |                         |         |      |     |     |         |                       |                |       |
| Details   📰 Order Comment                    | s   🕑 Offset Details    |         |      |     |     |         |                       |                |       |
| <b>+ *</b> In. <b>↓</b> ×                    |                         |         |      |     |     |         |                       |                |       |
| *Dose:                                       | 25                      |         |      |     |     |         |                       |                | ^     |
| *Dose Unit:                                  | mg                      | *       |      |     |     |         |                       |                |       |
| *Route of Administration:                    | IV                      | *       |      |     |     |         |                       |                |       |
| *Frequency:                                  | once oncology           | ~       |      |     |     |         |                       |                | ~     |
| Orders For Cosignature Orders For Nu         | urse Review             |         |      |     |     |         | Or                    | ders For Signa | ature |

**NOTE**: The difference between Inpatient and Outpatient PowerPlans, Outpatient PowerPlans do not have a lightbulb Initiate button. However, you do see the status the View Section.

Oncology **WONCP SC SCDRUGRX (Initiated Pending)** 

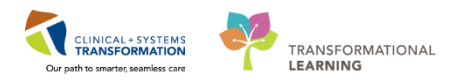

## 14. Click Orders for Signature Orders For Signature.

| Me | < > ·    | r 🔒 Orders                        |         |                        |                         | [므] Full screer                   | n 🗇 Print        | 🍣 30 minutes ago     |
|----|----------|-----------------------------------|---------|------------------------|-------------------------|-----------------------------------|------------------|----------------------|
| Ę  | 🕂 Add    | Tocument Medication by Hx   🗞 Cl  | ieck In | teractions             |                         | Reconciliation St<br>Meds History | atus<br>9 Admiss | ion  Outpatient      |
|    | Orders   | Medication List Document In Plan  |         |                        |                         |                                   |                  |                      |
|    |          |                                   | K       | 😼 🛇 🕇 Add to F         | hase 🗸 🛆 Check Alerts   | Comments                          | Start: No        | w Duration:          |
|    |          | View                              |         | N 🕅 Com                | onent                   |                                   | Status           | Dose [ ^             |
|    | Orde     | rs for Signature                  | ^       | 🗹 🗳 diph               | enhydrAMINF             |                                   | btatab           |                      |
|    | 🖻 Plans  |                                   |         | 🗆 🖸 hvdr               | nortisone               |                                   |                  | 11                   |
|    | Doc      | cument In Plan                    |         | 🗆 💆 enine              | nhrine (eninenhrine ()  | 1 ma/ml (1·10                     |                  | C                    |
|    | ⊡Onc     | cology                            |         | 🏈 Нурс                 | tension: Administer so  | dium chloride 0.                  | 9% to main       | tain blood pres      |
|    | <b>X</b> | ONCP SC SCDRUGRX (Initiated Pendi | na      | 🗆 💆 sodii              | im chloride 0.9% (sodi  | um chloride 0.9                   |                  | r                    |
|    |          |                                   |         | 🏈 Dysp                 | nea: Administer oxyge   | n to maintain ox                  | ygen satura      | tions per physic     |
|    |          | Chemetherany (Day 1. 8) (Euture)  |         |                        | en Therany              |                                   |                  |                      |
|    |          | chemotherapy (Day 1, 8) (Future)  | . ×     | Rrone                  | hosnasm <sup>,</sup>    |                                   |                  | ~                    |
|    | <        |                                   | >       | <                      |                         |                                   |                  | >                    |
|    |          | Related Results                   |         |                        | enhvdrAMINE             |                                   |                  |                      |
|    |          | Formulary Details                 |         |                        | ,                       |                                   |                  |                      |
|    |          | Variance Viewer                   |         | Orders For Cosignature | Orders For Nurse Review |                                   |                  | Orders For Signature |

15. Click **Sign**. The PowerPlan is activated.

|   | 🔊 😨 🖳 🕅 Order Name                      | Status    | Start                   | Details  |             |  |  |  |  |
|---|-----------------------------------------|-----------|-------------------------|----------|-------------|--|--|--|--|
| ⊿ | 4 I GH Rehab OP Enc:700000017433        |           |                         |          |             |  |  |  |  |
| ⊿ | Medications                             |           |                         |          |             |  |  |  |  |
|   | 😓 📴 dinhenhvdrAMIN                      | F Order   | 04-Anr-2018 0           | 25 ma IV | once oncolo |  |  |  |  |
|   |                                         |           |                         |          |             |  |  |  |  |
| < |                                         |           |                         |          | >           |  |  |  |  |
|   | Details                                 |           |                         |          |             |  |  |  |  |
| 0 | Missing Required Details Orders For Cos | signature | Orders For Nurse Review | ]        | Sign        |  |  |  |  |

# 16. Refresh 🖻 details.

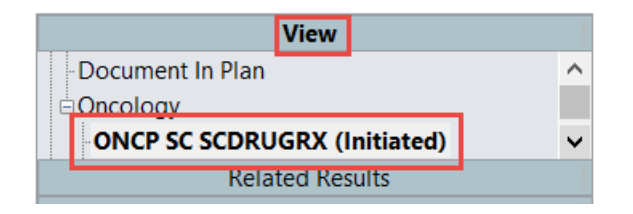

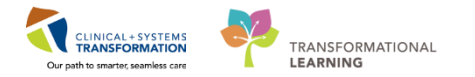

**NOTE**: When the order has not yet been verified by the pharmacist and ordering physician as we just placed this order. If the patient has an urgent need to receive the drug now and you cannot wait for the Pharmacist to verify the medication you can preceed.

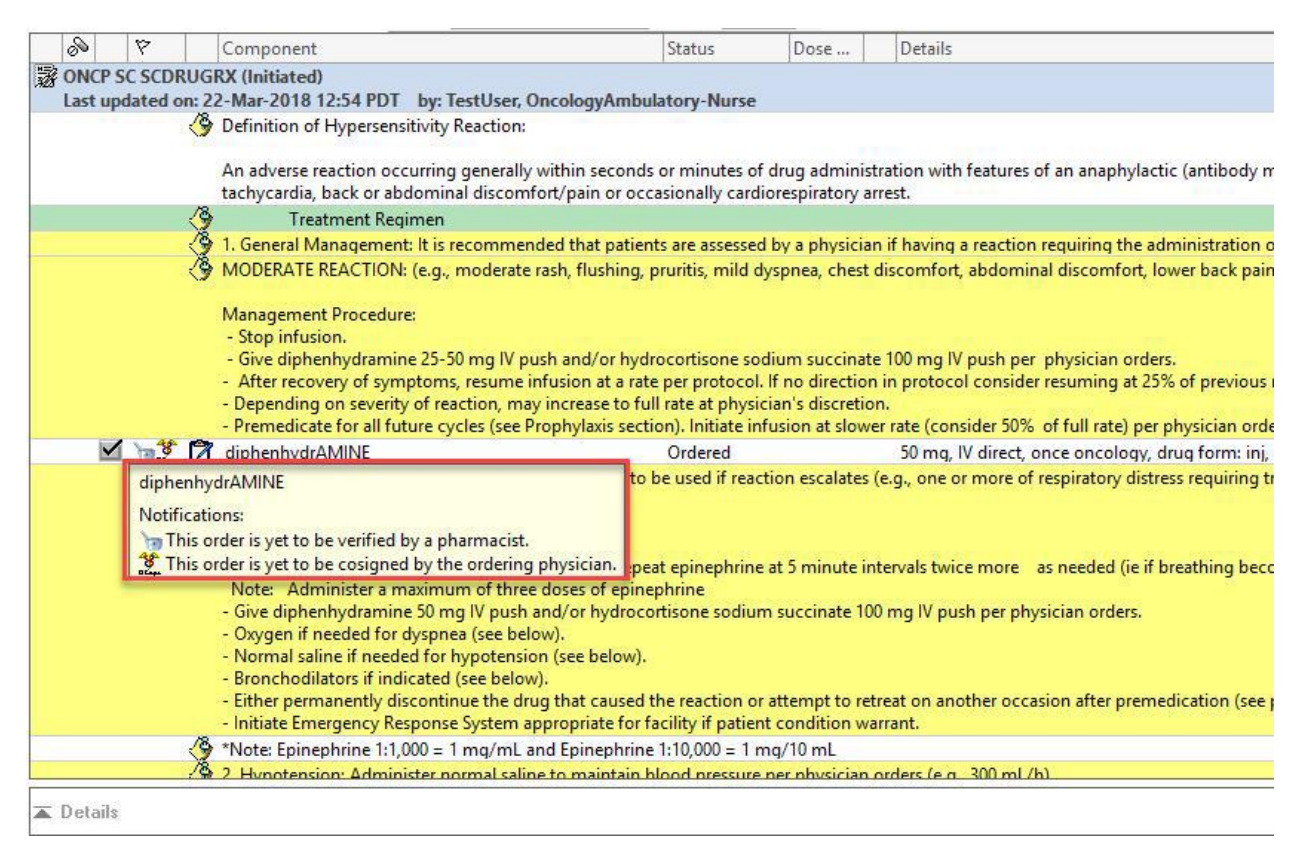

### Administering Medications within the eMAR

- CSTONC, OWEN DOB:01-Jan-1980 MRN:700005752 Code Status: Age:38 years Enc:7400000000999 Allergies: No Known Medication Al...Gender:Male PHN:9876747058 Dosing Wt:81 kg Isolation: д Menu MAR ÷ Ambulatory Summary ~ 🍯 66^ 📄 Oncology One Time Doses - Active and I day, 02-April-2018 16:51 Orders Add Single Patient Task List 03-Apr-2018 Show All Rate Change ... Medications MAR 16:39 PDT Scheduled MAR Summary **Time View** 25 mg ेल 😂 🕒 Not given diphenhydrAMINE Interactive View and I&O Scheduled ~ 25 mg, IV, once oncology, drug form: inj, start within 7 days. Results Review Unscheduled 03-Apr-2018 16:39 PDT, stop: 03-Apr-2018 16:39 PDT Documentation Add diphenhydrAMINE
- 1. Review the medication in the MAR on the Menu.

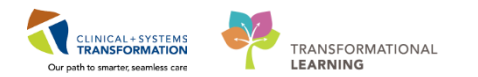

2. Click on the Medication Administration Wizard (MAW) icon on the toolbar.

Tear Off 🗐 Exit 🎬 AdHoo Medication Administration 🔓 PM Conversation

- 3. Scan the **patient's wristband**.
- 4. Scan the **medication barcode** that you are administering.
- 5. Click **Next** to review the administration details window.

| P                    | Medication Ac                         | _ <b>□</b> ×                       |                                                    |
|----------------------|---------------------------------------|------------------------------------|----------------------------------------------------|
|                      |                                       | Nurse Review                       | Last Refresh at 16:55 PDT                          |
| CSTONC, OWEN<br>Male | MRN: 700005752<br>FIN#: 7400000000999 | DOB: 01-Jan-1980<br>Age: 38 years  | Loc: ;<br>** No Known Medication Allergies **      |
| (                    | )3-Apr-2018 15:40 PDT -               | 03-Apr-2018 18:10 Pl               | DT                                                 |
| Scheduled            | Mnemonic<br>diphenhydrAMINE           | Details<br>25 mg, IV, once oncolog | Result<br>gy, drug form: diphenhydrAMINE 25 mg, l' |
| <     Ready to Scan  | 2 of                                  | 3                                  | Back Next                                          |

**REMEMBER:** The system will recognize the medication and will select the orders as  $\square$  within the MAW.

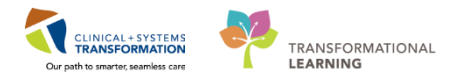

6. Click **Yes** to continue if the Pharmacy has not yet verified this medication and it is clinically indicated to administer it before verification.

| P                             | Medica                               | tion Administration                      |                   | - 🗆 ×                                |
|-------------------------------|--------------------------------------|------------------------------------------|-------------------|--------------------------------------|
|                               |                                      | Nurse Revi                               | iew L             | ast Refresh at 16:55 PDT             |
| CSTONC, OWEN<br>Male          | MRN: 700005752<br>FIN#: 740000000999 | DOB: 01-Jan-1980<br>Age: 38 years        | ** No Knov        | Loc: ;<br>vn Medication Allergies ** |
|                               | 03-Apr-2018 15:40                    | PDT - 03-Apr-2018 18:10 PDT              |                   |                                      |
| Scheduled Mnemo               | onic Details                         |                                          | R                 | esult                                |
| 03-Apr-2018 16:39 PDT diphenh | ydrAMINE 25 mg, IV, once on          | cology, drug form: inj, start: 03-Apr-20 | 18 16:39 PDT, sto |                                      |
|                               | Pha                                  | rmacy Verification                       | ×                 |                                      |
|                               | The medication task, of Continue?    | liphenhydrAMINE, has not been v          | erified.          |                                      |
|                               |                                      | Yes                                      | No                |                                      |
|                               |                                      |                                          |                   |                                      |
|                               |                                      |                                          |                   |                                      |
|                               |                                      | 2 of 2                                   |                   | Back Sign                            |

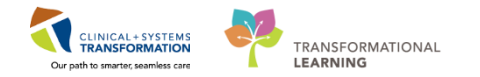

7. Verify Medication administration details. You are able to correctly reflect the **administration time** here if you administered the drug prior to placing an order.

Review the dose and volume to what is actually being administered.

8. Click **OK**.

| P                                                                                   |                                              | Charting for:                            | STONC, CO                              | DLIN                       | - 🗆 🗙                   |
|-------------------------------------------------------------------------------------|----------------------------------------------|------------------------------------------|----------------------------------------|----------------------------|-------------------------|
| diphenhydrAM<br>25 mg, IV, once,<br>BENADRYL EQUIV                                  | <b>/IINE</b><br>PRN itching<br>' for infusic | or rash, drug form:<br>n/chemotherapy hy | inj, start: 08-Ma<br>persensitivity re | ar-2018 11:54 PS<br>action | T                       |
| *Performed dat                                                                      | te / time :                                  | 08-Mar-2018                              | ÷ v 1.                                 | 215                        | PST                     |
| *Perfo                                                                              | rmed by :                                    | TestUser, Oncolog                        | /Ambulatory-N                          | lurse 🔍                    |                         |
| With                                                                                | essed by :                                   |                                          |                                        |                            |                         |
| Medication no                                                                       | t given wit                                  | hin the last 5 days.                     |                                        |                            |                         |
| *diphenhydrAM                                                                       | INE: 25                                      | mg                                       | ✓ Volum                                | ne: 0.5                    | ml                      |
| Diluent : <nor< td=""><td>ie&gt;</td><td>~</td><td>ml</td><td></td><td></td></nor<> | ie>                                          | ~                                        | ml                                     |                            |                         |
| *Route :                                                                            | IV                                           | v                                        | Site :                                 |                            | ~                       |
| Reason :                                                                            | itching or                                   | rash                                     | ~                                      |                            |                         |
| Total Volume :                                                                      | 0.5                                          | Infused Over :                           | 0                                      | minute 🗸                   |                         |
| 08-Mar-2018<br>1100 PST                                                             | 08-Mar-<br>1200 P                            | 2018 08-Mar-2018<br>ST 1300 PST          | 08-Mar-2018<br>1400 PST                | 08-Mar-2018<br>1500 PST    | 08-Mar-2018<br>1600 PST |
| <                                                                                   | 0.5                                          |                                          |                                        |                            | >                       |
| Not Given                                                                           |                                              |                                          |                                        |                            |                         |
| Reason :                                                                            |                                              |                                          |                                        | Ŷ                          |                         |
| Comment                                                                             |                                              |                                          |                                        |                            |                         |
|                                                                                     |                                              |                                          |                                        | ОК                         | Cancel                  |

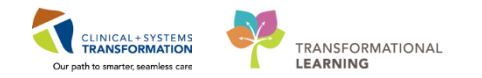

#### 9. The eMAR now reflects the **correct** time the medication was given. Refresh your screen.

| Time View       PRN       650 mg         Oracle Continuous       PRN       650 mg         PRN       PRN       650 mg         PRN       PRN       650 mg         Continuous Infusions       cactaminophen       within 7 days.         Continuous Infusions       cactaminophen       cactaminophen         Privature       For infusion/chemotherapy hy       cactaminophen       cactaminophen         Discontinued Scheduled       Temperature Oral       Not given       vithin 7 days.         Discontinued Unscheduled       PRN       25 mg       Not given         Discontinued Continuous Infus       PRN       25 mg       Not given         Discontinued Continuous Infus       PRN       25 mg       Not given         Within 7 days.       PRN       25 mg       Not given         Within 7 days.       PRN       Complete       PRN         Discontinued Continuous Infus       PRN       PRN       OffenentydrAMINE         Zo mg, IV, once, PRN itching or rash, drug form: nj, start:       PRN       Omplete         OB-Mar-2018 11:54 PST       PRN       Os mg       Os mg         BENADRYL EQUIV for infusion       Complete       Os mg       Not given         Within 7 days.                                                                                                    | w All Rate Change Docu          | Medications                                                                          | 08-Mar-2018<br>12:15 PST | 08-Mar-2018<br>11:55 PST |
|----------------------------------------------------------------------------------------------------|---------------------------------|--------------------------------------------------------------------------------------|--------------------------|--------------------------|
| ☑ Scheduled       Image: PRN       650 mg         ☑ Unscheduled       Image: PRN       650 mg, PQ, once, PRN         ☑ PRN       Image: PRN       650 mg, PQ, once, PRN         ☑ Continuous Infusions       Image: Provide PRN       Image: Provide PRN         ☑ Discontinued Unscheduled       Image: PRN       Image: PRN         ☑ Discontinued PRN       Image: PRN       Image: PRN         ☑ Discontinued Continuous Infusions       Image: PRN       Image: PRN         ☑ Discontinued Continuous Infusion       Image: PRN       Image: PRN         ☑ Discontinued Continuous Infusion       Image: PRN       Image: PRN         ☑ Discontinued Continuous Infusion       Image: PRN       Image: PRN         ☑ Discontinued Continuous Infusion       Image: PRN       Image: PRN         ☑ Discontinued Continuous Infusion       Image: PRN       Image: PRN         Image: PRN       Image: PRN       Image: PRN         Image: PRN       Image: PRN       Image: PRN         Image: PRN       Image: PRN       Image: PRN         Image: PRN       Image: PRN       Image: PRN         Image: PRN       Image: PRN       Image: PRN         Image: PRN       Image: PRN       Image: PRN         Image: PRN       Image: PRN       Im                                                                                                    | Time View                       | PRN.                                                                                 |                          |                          |
| ✓ Unscheduled       650 mg, PO, once, PRN<br>pain-mild or fever, drug form:<br>tab, start: 08-Mar-2018 11:54 PJ.<br>For influsion/chemotherapy hy<br>acetaminophen       within 7 days.         ✓ Continuous Infusions       Image: Continued Scheduled       Image: Continued Continued Unscheduled       Image: Continued Continuous Infusion       Image: Continued Continuous Infusion         Ø Discontinued PRN       Image: Continued Continuous Infusion       Image: Continued Continuous Infusion       Image: Continued Continuous Infusion       Image: Continued Continuous Infusion       Image: Continued Continuous Infusion       Image: Continued Continuous Infusion       Image: Continued Continuous Infusion       Image: Continued Continuous Infusion       Image: Continued Continuous Infusion       Image: Continued Continuous Infusion       Image: Continue Continuous Infusion       Image: Continue Continuous Infusion       Image: Continue Continuous Infusion       Image: Continue Continuous Infusion       Image: Continue Continuous Infusion       Image: Continue Continuous Infusion       Image: Continue Continuous Infusion       Image: Continue Continuous Infusion       Image: Continue Continuous Infusion       Image: Continue Continuous Infusion       Image: Continue Continuous Infusion       Image: Continue Continuous Infusion       Image: Continue Continue Continu                                                                                                    | 👿 Scheduled                     | Acetaminophen                                                                        |                          | 650 mg<br>Not given      |
| ☑ PRN       iab, start: 08-Mar-2018 11:54 P         ☑ Continuous Infusions       iab, start: 08-Mar-2018 11:54 P         ☑ Continuous Infusions       iab, start: 08-Mar-2018 11:54 P         ☑ Future       imperature Axillary         ☑ Discontinued Scheduled       imperature Oral         ☑ Discontinued Unscheduled       imperature Oral         ☑ Discontinued PRN       imperature (a, start: 08-Mar-2018 11:54 PST)         ☑ Discontinued Continuous Infus       Start: 08-Mar-2018 11:54 PST)         Ø Discontinued Continuous Infus       PRN         Ø Discontinued Continuous Infus       imperature (a) start: 08-Mar-2018 11:54 PST)         Ø Discontinued Continuous Infus       PRN         Ø Discontinued Continuous Infus       PRN         Ø Discontinued Continuous Infus       PRN         Ø Discontinued Continuous Infus       PRN         Ø Discontinued Continuous Infus       PRN         Ø Discontinued Continuous Infus       PRN         Ø Discontinued Continuous Infus       PRN         Ø Discontinued Continuous Infus       PRN         Ø Discontinued Continuous Infus       PRN         Ø Discontinued Continuous Infus       PRN         Ø Discontinue       O Discontinue         Ø Discontinue       PRN         Ø Discontinue                                                                                                    | Unscheduled                     | 650 mg, PO, once, PRN<br>pain-mild or fever, drug form:                              |                          | within 7 days.           |
| ✓ Continuous Infusions       acetaminophen         ✓ Future       Temperature Axillary         ✓ Discontinued Scheduled       Numeric Pain Score (0-10)         ✓ Discontinued Unscheduled       PRN         ✓ Discontinued PRN       Smg, PO, once, PRN itching or rash, drug form: cap, start:         Ø Discontinued Continuous Infus       PRN         Ø Discontinued Continuous Infus       PRN         Ø Discontinued Continuous Infus       PRN         Ø Discontinued Continuous Infus       PRN         Ø Discontinued Continuous Infus       O8-Mar-2018 11:54 PST         BENADRYL EQUIV for infusion       diphenhydrAMINE         Ø Discontinued Continuous Infus       PRN         Ø Discontinued Continuous Infus       PRN         Ø Discontinued Continuous Infus       PRN         Ø Discontinued Continuous Infus       PRN         Ø Discontinued Continuous Infus       PRN         Ø Discontinued Continuous Infus       PRN         Ø Discontinued Continuous Infus       PRN         Ø Discontinued Continuous Infus       PRN         Ø Discontinued Continuous Infus       PRN         Ø Discontinued Continuous Infus       PRN         Ø Discontinued Continuous Infus       PRN         Ø Discontinued Continuous       PRN                                                                                                    | PRN                             | tab, start: 08-Mar-2018 11:54 P<br>For infusion/chemotherapy hy                      |                          |                          |
| ✓       Future         ✓       Discontinued Scheduled         ✓       Discontinued Unscheduled         ✓       Discontinued PRN         ✓       Discontinued Continuous Infus         Ø       Discontinued Continuous Infus         Ø       Discontinued Continuous Infus         Ø       Discontinued Continuous Infus         Ø       Discontinued Continuous Infus         Ø       Discontinued Continuous Infus         Ø       Discontinued Continuous Infus         Ø       Discontinued Continuous Infus         Ø       Discontinued Continuous Infus         Ø       Discontinued Continuous Infus         Ø       Discontinued Continuous Infus         Ø       Discontinued Continuous Infus         Ø       Discontinued Continuous Infus         Ø       Discontinued Continuous Infus         Ø       PRN         Ø       PRN         Ø       PRN         Ø       Complete         Ø       Os mg, IV, once, PRN itching or rash, drug form: inj, stat:         Ø8-Mar-2018 11:54 PST       BENADRYL EQUIV for infusion         Ø       Os mg, IM, once, PRN       Not given within 7 days.         Ø       Sem Genephrine (epinephrine 1 m 0.                                                                                                    | Continuous Infusions            | acetaminophen                                                                        |                          |                          |
| ☑ Discontinued Scheduled       Numeric Pain Score (0-10)       25 mg         ☑ Discontinued Unscheduled       Image: Strate Strate Str                       | 🔽 Future                        | Temperature Axillary                                                                 |                          |                          |
| ☑ Discontinued Unscheduled       ☑ Discontinued PRN       ☑ Discontinued PRN       ☑ Discontinued Continuous Infus       ☑ Discontinued Continuous Infus       ☑ Discontinued Continuou                                                                                                    | Discontinued Scheduled          | Numeric Pain Score (0-10)                                                            |                          | 25                       |
| Ø Discontinued PRN       25 mg, PO, once, PRN itching of rash, drug form: cap, start: 08-Mar-2018 11:54 PST BENADRYL EQUIV for infusion diphenhydrAMINE       Avithin 7 days.         Ø Discontinued Continuous Infus       PRN diphenhydrAMINE       PRN diphenhydrAMINE         Ø Discontinued Continuous Infus       PRN diphenhydrAMINE       Other cap, start: 08-Mar-2018 11:54 PST BENADRYL EQUIV for infusion diphenhydrAMINE         Ø Discontinued Continuous Infus       PRN diphenhydrAMINE       Complete         Ø Discontinued Continuous Infus       PRN diphenhydrAMINE       Complete         Ø Discontinued Continuous Infus       PRN diphenhydrAMINE       Complete         Ø Discontinued Continuous Infus       PRN diphenhydrAMINE       Complete         Ø Discontinued Continuous Infus       PRN diphenhydrAMINE       Complete         Ø Discontinued Continuous Infus       PRN diphenhydrAMINE       0.5 mg         Ø Discontinue Continuous Infus       PRN diphenhydrAMINE       0.5 mg         Ø Discontinue Continuous Infus       PRN diphenhydrAMINE       0.5 mg         Ø Discontinue Continuous Infus       PRN diphenhydrAMINE       0.5 mg         Ø Discontinue Continuous Infus       PRN diphenhydrAMINE       0.5 mg         Ø Discontinue Continuous Infus       PRN diphenhydrAMINE       0.5 mg         Ø Discontinue Continue Continue Continue Continue Continue Continue Continue Continue Con                                                                                                    | Discontinued Unscheduled        | diphenhydrAMINE                                                                      |                          | 25 mg<br>Not given       |
| Discontinued Continuous Infus       08-Mar-2018 11:54 PST<br>BENADRYL EQUIV for infusion<br>diphenhydrAMINE         Image: Second Second Secon | Discontinued PRN                | 25 mg, PO, once, PRN itching or                                                      |                          | within 7 days.           |
| diphenhydrAMINE<br>25 mg, IV, once, PRN itching or<br>rash, drug form: inj, start:<br>08-Mar-2018 11:54 PST<br>BENADRYL EQUIV for infusion<br>diphenhydrAMINE<br>PRN<br>Complete<br>Complete<br>0.5 mg, IM, once, PRN<br>anaphylaxis, drug form: inj,<br>start: 08-Mar-2018 11:54 PST<br>epinephrine<br>PRN<br>0.5 mg<br>Not given<br>within 7 days.<br>100 mg                                                                                                    | 👿 Discontinued Continuous Infus | 08-Mar-2018 11:54 PST                                                                |                          |                          |
| Image: PRN       PRN         diphenhydrAMINE       Complete         25 mg, IV, once, PRN itching or rash, drug form: inj, start:       Complete         08-Mar-2018 11:54 PST       Complete         BENADRYL EQUIV for infusion       Complete         diphenhydrAMINE       0.5 mg         Image: PRN       0.5 mg         0.5 mg, IM, once, PRN       anaphylaxis, drug form: inj, start: 08-Mar-2018 11:54 PST         epinephrine       PRN         0.5 mg, IM, once, PRN       Not given within 7 days.         anaphylaxis, drug form: inj, start: 08-Mar-2018 11:54 PST       100 mg                                                                                                    |                                 | diphenhydrAMINE                                                                      |                          |                          |
| diphenhydrAMINE       Complete         25 mg, IV, once, PRN itching or rash, drug form: inj, start:       Complete         08-Mar-2018 11:54 PST       Complete         BENADRYL EQUIV for infusion       Complete         diphenhydrAMINE       0.5 mg         epinephrine (epinephrine 1 m       Not given within 7 days.         anaphylaxis, drug form: inj, start: 08-Mar-2018 11:54 PST       100 mg                                                                                                    |                                 | PRN PRN                                                                              |                          |                          |
| 25 mg, IV, once, PRN tiching or<br>rash, drug form: inj, start:<br>08-Mar-2018 11:54 PST<br>BENADRYL EQUIV for infusion<br>diphenhydrAMINE<br>PRN<br>epinephrine (epinephrine 1 m<br>0.5 mg, IM, once, PRN<br>anaphylaxis, drug form: inj,<br>start: 08-Mar-2018 11:54 PST<br>epinephrine<br>PRN<br>0.5 mg<br>Wot given<br>within 7 days.                                                                                                    |                                 | diphenhydrAMINE                                                                      | × .                      |                          |
| rash, drug form: inj, start:     Complete       08-Mar-2018 11:54 PST     BENADRYL EQUIV for infusion       diphenhydrAMINE     0.5 mg       epinephrine (epinephrine 1 m     0.5 mg       0.5 mg, IM, once, PRN     anaphylaxis, drug form: inj, start: 08-Mar-2018 11:54 PST       epinephrine     PRN       epinephrine     0.5 mg                                                                                                    |                                 | 25 mg, IV, once, PRN itching or                                                      | Complete                 |                          |
| diphenhydrAMINE<br>PRN 0.5 mg<br>epinephrine (epinephrine 1 m<br>0.5 mg, IM, once, PRN<br>anaphylaxis, drug form: inj,<br>start: 08-Mar-2018 11:54 PST<br>epinephrine<br>PRN 100 mg                                                                                                    |                                 | rash, drug form: inj, start:<br>08-Mar-2018 11:54 PST<br>REMADRY: FOUNT for infusion | Complete                 |                          |
| PRN 0.5 mg<br>epinephrine (epinephrine 1 m.,<br>0.5 mg, IM, once, PRN<br>anaphylaxis, drug form: inj,<br>start: 08-Mar-2018 11:54 PST<br>epinephrine PRN 100 mg                                                                                                    |                                 | diphaphydr/MINE                                                                      | _                        |                          |
| epinephrine (epinephrine 1 m.,<br>0.5 mg, IM, once, PRN<br>anaphylaxis, drug form: inj,<br>start: 08-Mar-2018 11:54 PST<br>epinephrine                                                                                                    |                                 |                                                                                      |                          | 0.5 mg                   |
| 0.5 mg, IM, once, PRN within 7 days.<br>anaphylaxis, drug form: inj,<br>start: 08-Mar-2018 11:54 PST<br>epinephrine PPN 100 mg                                                                                                    |                                 | eninenhrine (eninenhrine 1 m                                                         |                          | Not given                |
| anaphylaxis, drug form: inj,<br>start: 08-Mar-2018 11:54 PST<br>epinephrine                                                                                                    |                                 | 0.5 mg IM, once, PRN                                                                 |                          | within 7 days.           |
| start: 08-Mar-2018 11:54 PST<br>epinephrine PPN 100 mg                                                                                                    |                                 | anaphylaxis, drug form: inj,                                                         |                          |                          |
| epinephrine PPN 100 mg                                                                                                    |                                 | start: 08-Mar-2018 11:54 PST                                                         |                          |                          |
| DDN 100 mg                                                                                                    |                                 | epinephrine                                                                          |                          |                          |
| a roo ing                                                                                                    |                                 | PRN PRN                                                                              |                          | 100 mg                   |
| hydrocortisone Not given                                                                                                    |                                 | hydrocortisone                                                                       |                          | within 7 days            |
| 100 mg, IV, once, PKN                                                                                                    |                                 | nou mg, IV, once, PRN                                                                |                          | within 7 days.           |
| start: 28-Feb-2018 16:12 PST                                                                                                    |                                 | start: 28-Feb-2018 16:12 PST                                                         |                          |                          |
| Inerapeutic Class View hydrocortisone                                                                                                    | Therapeutic Class View          | hydrocortisone                                                                       |                          |                          |

Continue to monitor the patient as they are receiving their medication. Once the patient has stabilized, proceed to document what you have done.

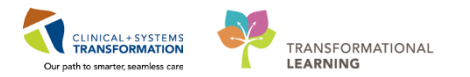

### **Nursing Documentation: IView**

Proceed to chart the adverse event:

- 1. Click the Interactive View and I&O tab from the menu.
- 2. Click on the Infusion-Oncology Band.
- 3. Click on the Infusion/Chemo Adverse Reaction section.
- 4. Double-click the cell under the date within the **Infusion/Chemo Adverse** flowsheet section to open cell and complete charting.

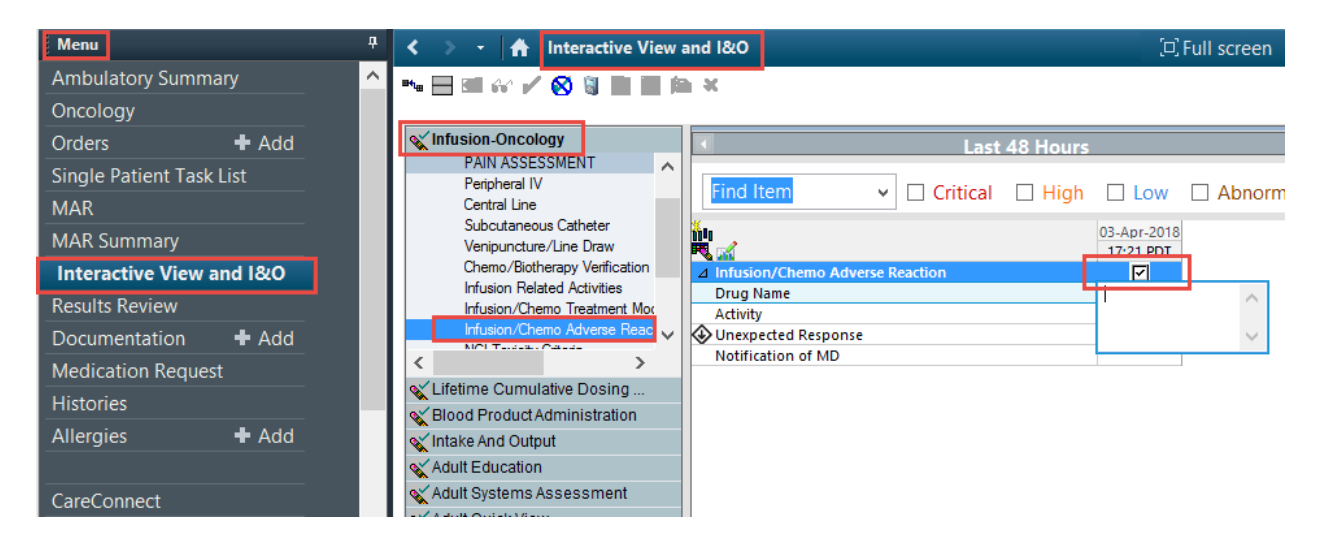

Continue to monitor the patient per hospital policy.

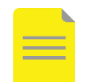

#### NOTE:

- You may need to take additional actions within day(s) of treatment actions if the patient only received part of their treatment and you need to reschedule the remaining infusions and/or days within that cycle.
- Refer to **Oncology Day of Treatment actions within a Powerplan** Help Topics for detailed instructions. If you need to push subsequent cycles out appropriately because of a reaction you can use the Oncology treatment calendar.
- Refer to Oncology Treatment Calendar Help Topics for detailed instructions.

## **Related Topics**

Oncology Hypersensitivity/Adverse Reaction

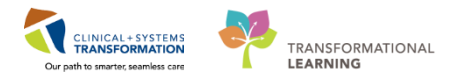

- Oncology Day of Treatment actions within a Powerplan
- Oncology Treatment Calendar

### **Related Positions**

• Oncology Ambulatory Nurse, Oncology Provider, Nurse Practitioner, GPOs, GPs

# **Key Words**

Oncology Adverse Reactions